## Loading labels 1

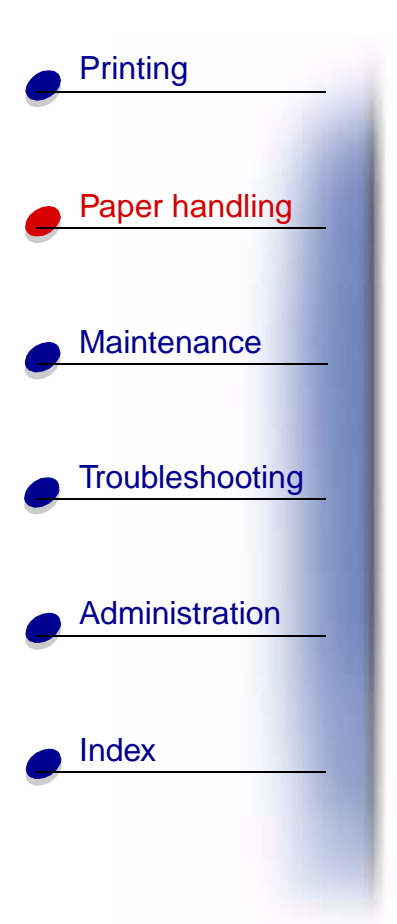

For occasional label printing, use paper labels designed for laser printers. You can load labels one at a time from the manual feed, or you can load up to 10 sheets of labels in tray 1.

For more information on label printing, refer to the **Card Stock & Label Guide** on the Lexmark Web site at www.lexmark.com.

## In tray 1

1 Extend the rear paper support until you hear a click.

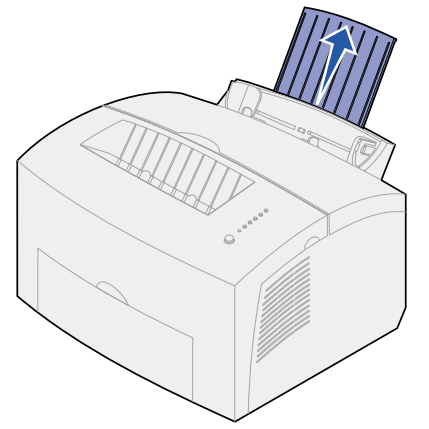

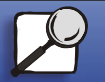

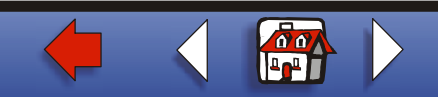

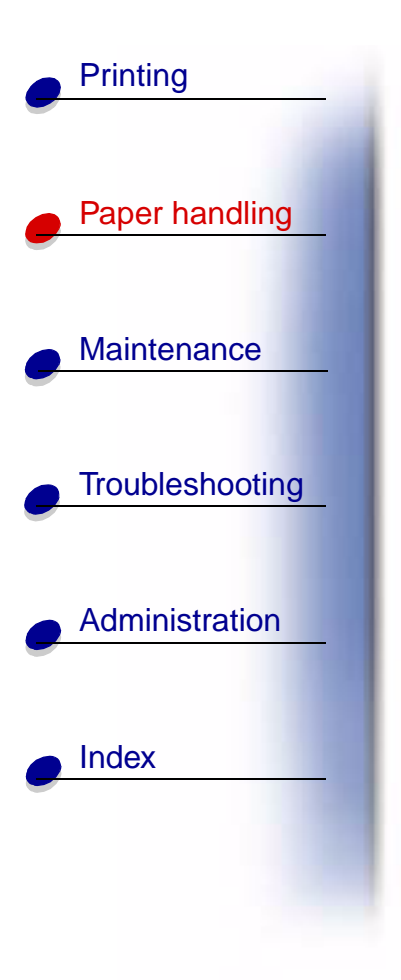

**2** To reduce curling or potential jams, open the front output door for a straight-through paper path.

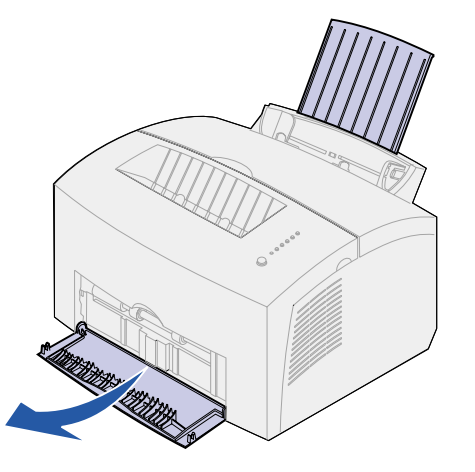

**3** Flex the label sheets back and forth to loosen them, then fan them.

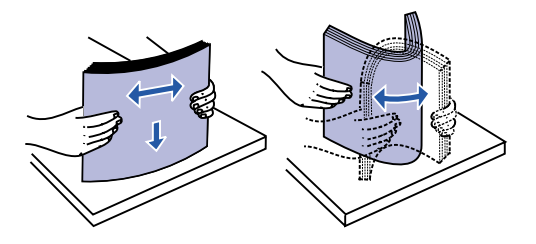

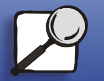

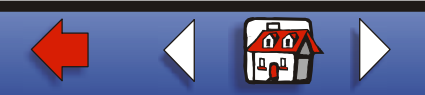

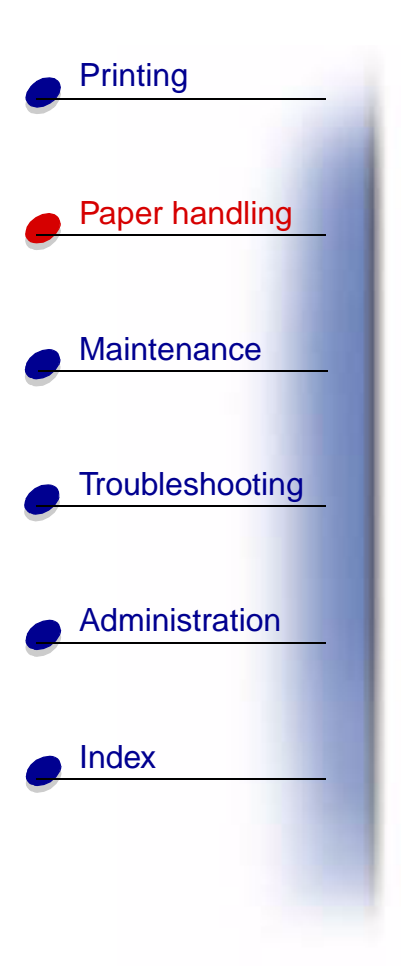

**4** Load up to 10 label sheets with the side you want to print on facing you.

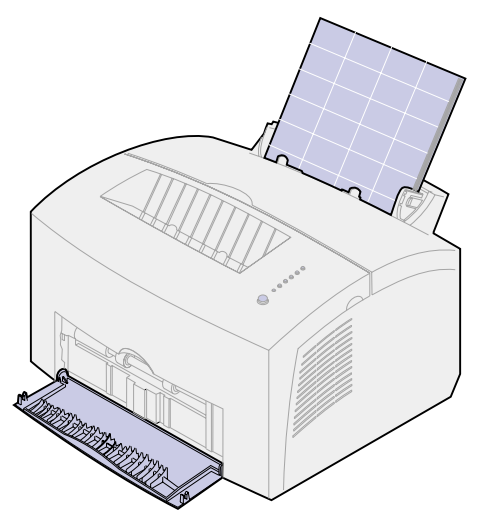

**Note:** Use labels with a pressure of 25 psi that can withstand temperatures of 200°C (392°F) without releasing hazardous emissions.

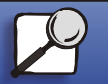

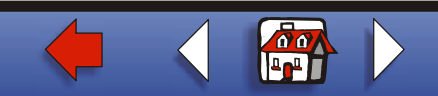

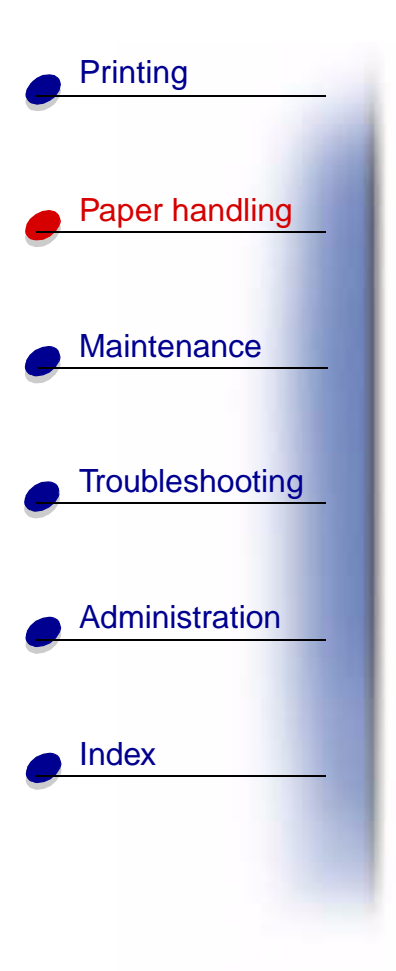

**5** Slide the paper guides against the edges of the label sheets.

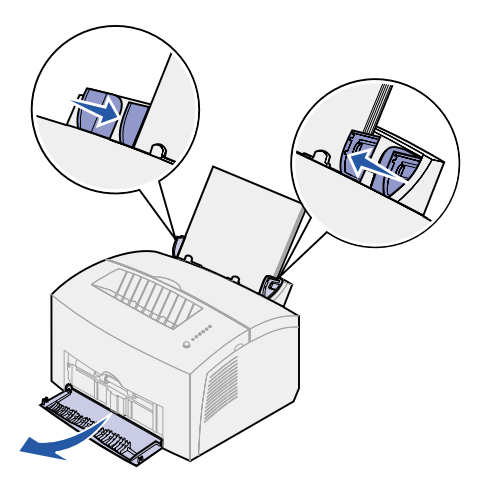

- 6 Select the paper size and type from your software application.
- 7 Start your print job.

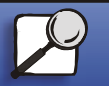

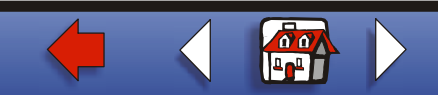

## In the manual feed

Use the manual feed to print one label sheet at a time. If you experience problems feeding labels in tray 1, try printing one sheet at a time from the manual feed.

1 Extend the front paper support on the paper output bin until you hear a click.

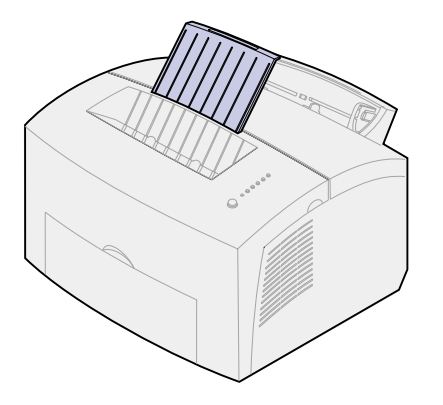

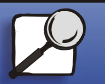

Index

Printing

Paper handling

Maintenance

Troubleshooting

Administration

www.lexmark.com

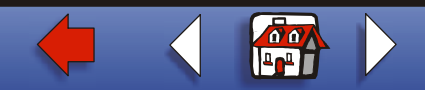

Lexmark E320/E322 Printer

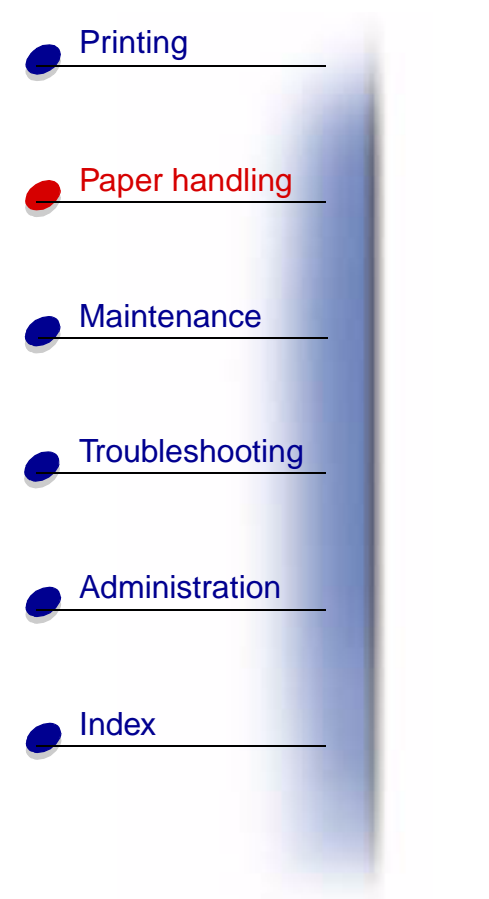

**2** Open the front output door for a straight-through paper path.

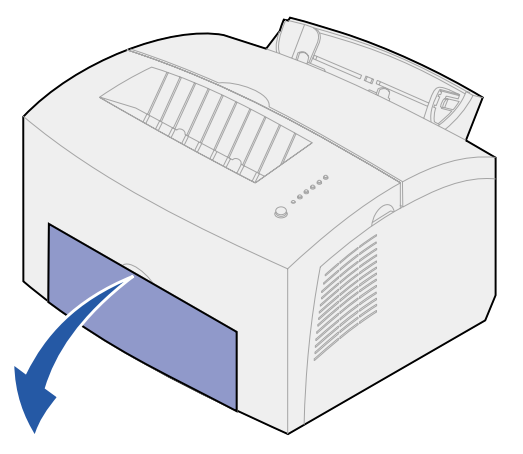

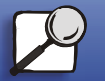

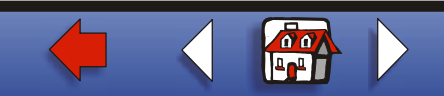

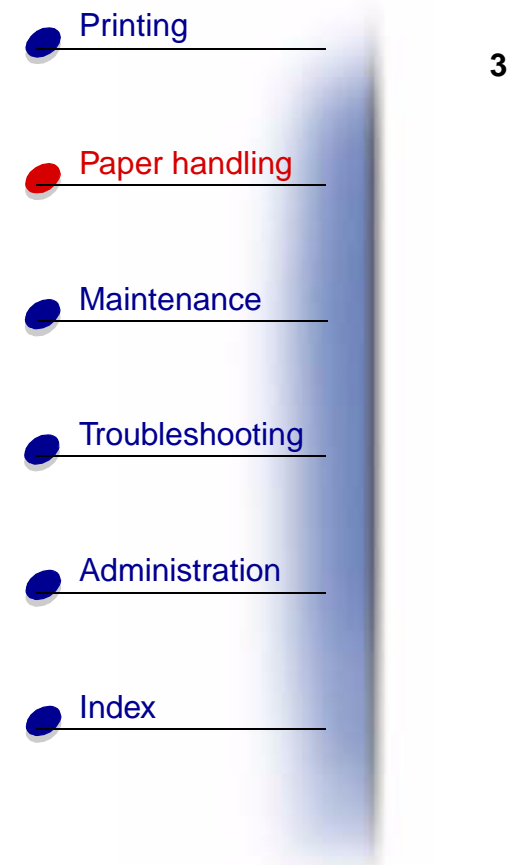

**3** Load the label sheet with the side you want to print on facing you.

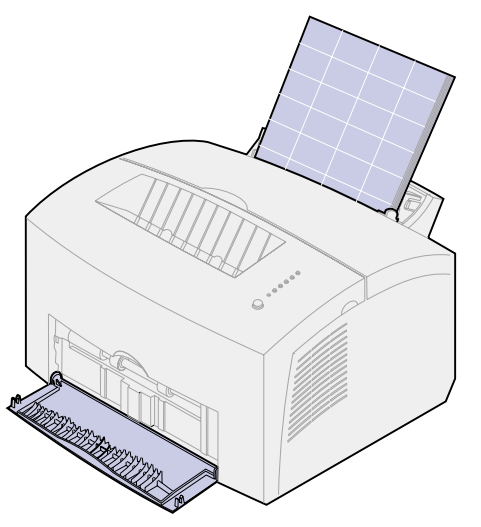

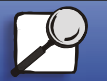

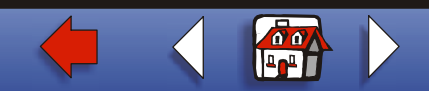

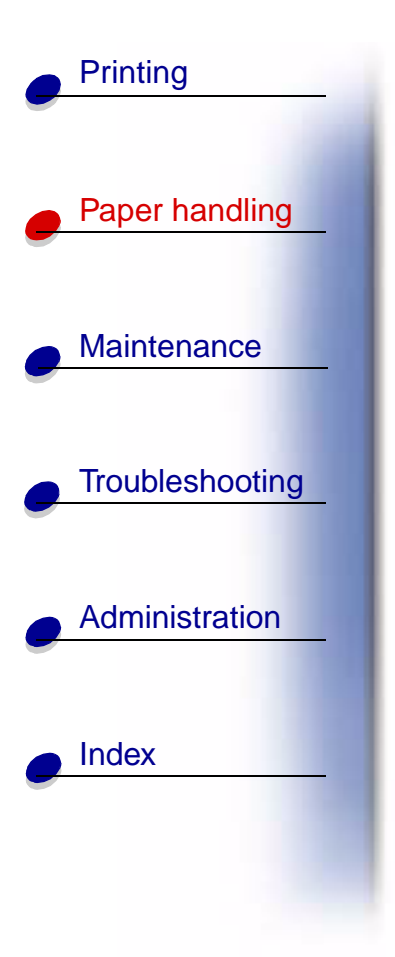

4 Slide the paper guides against the edges of the label sheet.

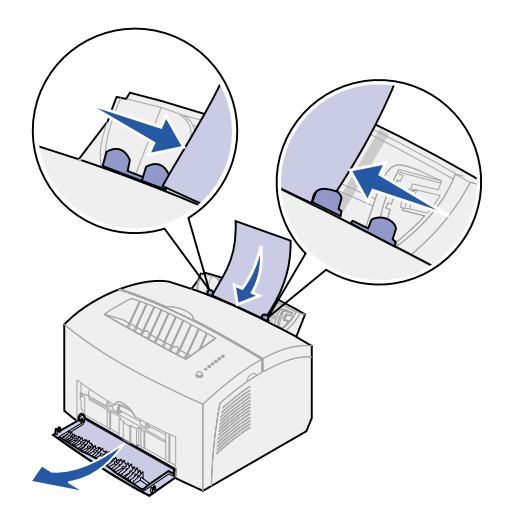

- 5 Select the paper size and type from your software application.
- 6 Start your print job.
- 7 Briefly (approximately one second) push the operator panel button to start printing.

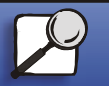

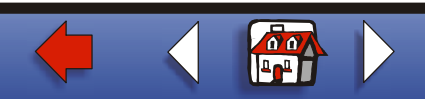

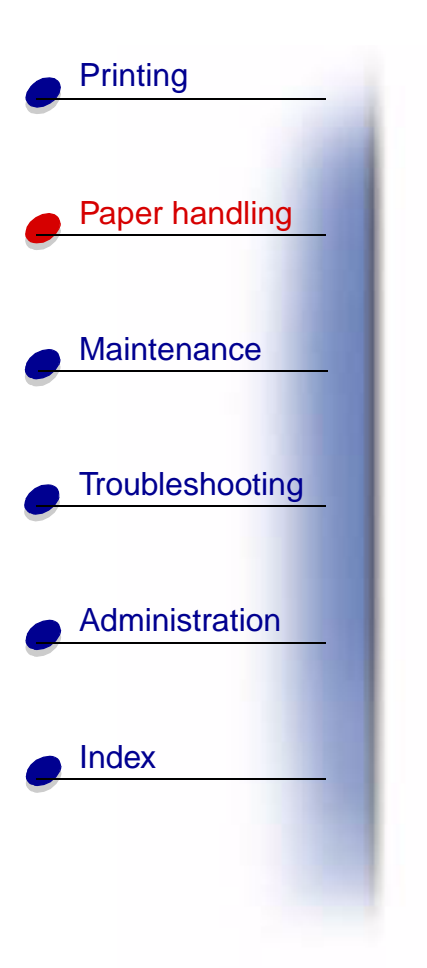

**8** When the Load Paper light blinks and the Press Button light comes on, place another label sheet in the manual feed.

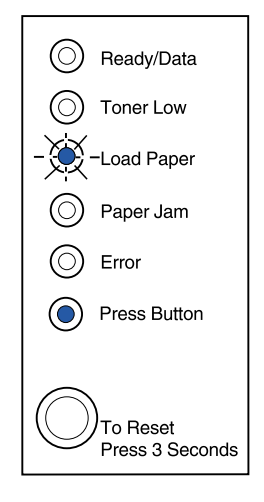

**9** Push the operator panel button to print another label sheet.

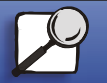

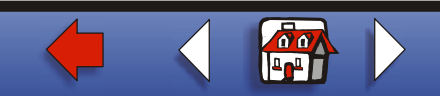